### 附件 2

### 2025 年陕西省科普讲解大赛 暨全国科普讲解大赛陕西赛区选拔赛 参赛报名手册

根据陕西省科技业务综合服务信息系统相关要求,预赛选手 报名统一通过陕西省科技业务综合服务信息系统(网址: ywg1.sstrc.com/egrantweb)完成。报名分为单位信息注册、选 手注册、单位管理员审核、参赛信息填报、资料上传等五个环节。

### 一、单位信息注册

单位信息注册分"所在单位未注册"和"所在单位已注册" 两种类别。

(一)所在单位未注册

"所在单位未注册"是指选手所在单位未在陕西省科技业务 综合服务信息系统注册过,该单位应指派相关赛事负责人担任管 理员,完成单位注册。

1. 点击系统首页右侧的注册向导。

用户登录 科技业务综合服务信息系统 8 注册向导 CIENCE AND TECHNOLOGY BUSINESS INTEGRATED SYSTEM R 找回账号密 科技业务办理 码

2. 进入注册向导页面后选择"大赛申报单位",点击"下一步"。

| 陕西省科技业务综合用<br>Shaarvi Science and Technology Business Integrat | 服务信息系统<br>ed Service Information System            |                                                 |       | â     |
|----------------------------------------------------------------|----------------------------------------------------|-------------------------------------------------|-------|-------|
| 注册向导                                                           |                                                    |                                                 |       |       |
|                                                                | <b>会</b><br>申报单位                                   | <b>《》</b><br>大赛中报单位                             | 项目中报人 | 采评审专家 |
|                                                                | 想当前选择的注册<br>角色对应职能:<br>1.注册大赛单位的参赛。<br>2.管理本单位的参赛。 | <b>身份是:大赛申报单位</b><br>名,维护单位信息;<br>人员、大赛报名、科普专家; |       |       |

# 3.填写"单位名称"和"统一社会信用代码",点击"下一步"。

注册向导

| 1.若单位它活动,无需里复注册,请赵回首贝豆求。<br>2.若单位名称发生变更,无需重新注册,请在系统中进行<br>3.若忘记本单位管理员账号密码,请点击此处找回账号<br>4.若单位属于无统一社会信用代码的特殊单位,无需注 | 行单位名称申请变更 。<br>密码。<br>册 ,请联系系统技术支持进行咨询。 |
|----------------------------------------------------------------------------------------------------|-----------------------------------------|
| 😺 请输入您要注册的单位名称和统一社会信用代码                                                                                          | i                                       |
|                                                                                                    |                                         |
| *单位名称:                                                                                                    | (甲位名称必须与公草一致) 取多铜人50个子                  |

4. 通过校验后填写单位管理员姓名、手机号码、手机验证码、
 登录密码、注册所在地、单位地址等信息,填写完成后提交。

| *单位管理员姓名 |               |       |                                      |
|----------|---------------|-------|--------------------------------------|
| *手机号码    | 😢 请输入手机号码     |       | (由于短信平台的局限,强烈推荐<br>码,例如:13600000000) |
| *手机验证码   | 请输入手机验证码      | 获取验证码 |                                      |
| *登录账号    | MA1K46CCXKPDS |       | 系统根据统一社会系统代码自动                       |
| *登录密码    |               |       | 密码需包含数字和字母 , 且长度                     |
| *确认密码    |               |       | 必须与登录密码一致,请牢记                        |
| *注册所在地   |               | ®+    |                                      |
| *单位地址    |               |       |                                      |
|          | 提交            | 退出    |                                      |
|          |               |       |                                      |

5. 注册成功后系统会自动生成账号密码,单位管理员从系统 首页登录后,在"附件信息"一栏上传"营业执照",完善单位 信息。

| 大四百<br>Shaanui Science      | <b>科技业务综合版务信息条</b> 筑<br>and Technology Dualness Integrated Service Information System               |                                                                |      |             | 欢迎您,科小普丨退出      |  |  |
|-----------------------------|----------------------------------------------------------------------------------------------------|----------------------------------------------------------------|------|-------------|-----------------|--|--|
| 首页 系                        | <b>统管理</b> 主菜单 大赛管理                                                                                 |                                                                |      |             | ♀ 当前有: (■)条工作提展 |  |  |
| 个人账号管理                      | 至 个人信息维护 人员管理· 二级部门管理· 单位信息维护                                                                       |                                                                |      |             |                 |  |  |
|                             |                                                                                                    | 检查未通过                                                          | 3    |             |                 |  |  |
| 提交                          | 暂存                                                                                                  | 1:附件清单>请补充上传第1个附件文件(营业执照)                                      |      |             | 填写检查            |  |  |
| 当前状态: 已                     | 提交 (如有单位信息需要修改,请直接修改相关内容后,重新提交即可。)                                                                  |                                                                |      | 最后修改时间: 202 |                 |  |  |
|                             |                                                                                                    |                                                                |      |             |                 |  |  |
| 单位基本信息                      | 息 人员基本信息 单位经济效益 知识产权状况 <b>附件信息</b>                                                                  | 1                                                              |      |             |                 |  |  |
| 注意事項:<br>1)下表附件,<br>2)每个附件+ | 请按照附件文件的要求,每条记录以一个文件形式上传,如果有多个文件附请先合并为一个文件后再上传。<br>f料的复印件或者原件,以彩色扫描或者拍照的形式,确保足够清晰、可辨,否则将影响单位信息的审核,直 | 至专项资金的审批级付。                                                    |      |             |                 |  |  |
| 序号                          | 附件文件                                                                                                | 是否。                                                            | 3番材料 | 宣看          | 操作              |  |  |
| 1                           | 智业执照                                                                                                |                                                                | E.   |             | 土 上传            |  |  |
| 0                           | 单位原件文件说明:<br>                                                                                       | 唐有的但不在列表中列出的其他证明材料不作要求,单位无需上传。<br>祖图方式获得),请希图片放进word中再转为PDF格式。 |      |             | 隐藏提示 ≠          |  |  |
| 提交                          | 107                                                                                                 |                                                                |      |             | 填石机陶            |  |  |

(二)所在单位已注册

"所在单位已注册"是指参赛选手所在单位已在陕西省科技 业务综合服务信息系统里注册办理过其他业务。请参赛选手联系 单位管理员(多数为单位科研负责人员)登录系统,在账号管理 页面切换角色,切换为大赛申报单位管理员。

陕西省科技业务综合服务信息系统

| 首团       | ۶ 🕸                 | 报管理 立项管理                     | 项目管理 科技报告     | ; 以演代评 中   | 小企业研发管理  | 工程中心    | 系统管理 | 或果登记 主菜:                                                                     | 单 先使用后付费 | 企业认定管理 | 大赛管理 |         |        |
|----------|---------------------|------------------------------|---------------|------------|----------|---------|------|------------------------------------------------------------------------------|----------|--------|------|---------|--------|
| 科普       | 专家一                 | 个人账号管理                       | 个人信息维护 人员管理   | 二級部门管理     | 单位信息维护   | 评审专家管理。 |      |                                                                              |          |        |      |         |        |
| 二级       | 部门设置                | 项目部门分配                       |               |            |          |         |      |                                                                              |          |        |      |         |        |
| 4<br>展开表 | <b>金家条件</b><br>(头定制 | 二級部门名称 ~<br>非:<br>添加二級部门 単位級 | 费查询账号 单位业务管理账 | ♂ 大赛单位管理账号 | 是否绑定项目负付 | 所有      |      | ▼<br>■<br>単<br>1<br>1<br>1<br>1<br>1<br>1<br>1<br>1<br>1<br>1<br>1<br>1<br>1 | 管理员姓名 ~  |        |      | (证件类型 ✓ | 所有     |
|          |                     | 二级部门名称                       | 是否绑定项目负       | 管理员姓名      | 证件       | 类型      | 证件   | 号码                                                                           | 手机号码     |        | 电子邮箱 | 二级部门账号  | 35.50B |
| 1        |                     | 11111                        | 否             |            |          |         |      |                                                                              |          |        |      |         |        |

### 二、选手信息注册

选手分为有单位和自由职业者两个类型。

(一) 有单位的选手

1. 选手选择"项目申报人"完成个人信息注册。

### 陕西省科技业务综合服务信息系统

| 中报单位                                                            | <b>()</b><br>大赛申报单位                           | 项目申报人    | 》<br>评审专家 |
|-----------------------------------------------------------------|-----------------------------------------------|----------|-----------|
| <b>您当前选择的过</b><br>角色对应职能:<br>1.维护个人信息<br>2.填写并提交项目<br>3.根据项目资助方 | <b>册身份是:项目申报人</b><br>申请书<br>式规定,完成立项项目合同书、中期恰 | 查、验收等工作。 |           |
| ☑ 我已经仔细阅读并                                                      | 同意本系统的注册协议条例                                  | ) XO     |           |

6

### 2. 选手填写注册信息。

|        | 个人简要信息            |         |  |
|--------|-------------------|---------|--|
|        |                   |         |  |
| *姓名    |                   |         |  |
| 证件类型   | 身份证               |         |  |
| *证件号码  |                   |         |  |
| *单位名称  |                   |         |  |
|        | (输入相关单位名称,再选择出现在下 | 「拉中的单位) |  |
| *手机    |                   |         |  |
| *手机验证码 | 请输入手机验证码          | 获取验证码   |  |
| *登录密码  |                   |         |  |
| *确认密码  |                   |         |  |

3. 选手登录系统,完成基本信息填写并提交,由本单位管理 员审核后注册完成。

欢迎您,11111111111111111 退出

#### 陕西省科技业务综合服务信息系统

| 11  | 100 | 12:12 |
|-----|-----|-------|
| 215 | 1   | 10.45 |

|                 | 保存            | 返回          |                    |
|-----------------|---------------|-------------|--------------------|
| 姓名:             | 1111111111111 | 性别:         | 男                  |
| 出生日期:           | 1990-01-10    | 国别或地区:      | ~                  |
| 证件类型:           | 身份证           | 证件号码:       | 610102199001104358 |
| *民族:            | ~             | 所在单位:       | 虚拟单位[更换单位]         |
| 要研究领域           |               |             |                    |
| *国家科技部学科领<br>域: | 01            | *国家基金委学科领域: | ⊗ €                |
| *职称:            | 01            | *行政职务:      |                    |
| * 通信地址:         |               | * 邮政编码:     |                    |
| *毕业学校:          |               | * 最高学历:     | ~                  |
| •最高学位:          | ~             | 授予国别及地区:    | ~                  |
| 授予年份:           | (4位数字)        | 授予学校:       |                    |

# 提醒 为了更方便的使用系统,请联系您所在单位的单位管理 员,对您的人员属性进行设置,可设置为固定人员,您可 申报和参与项目,设置为流动人员,您只能参与项目。 确认

(二) 自由职业者

1. 打开系统首页, 在系统右侧边栏点击注册向导。

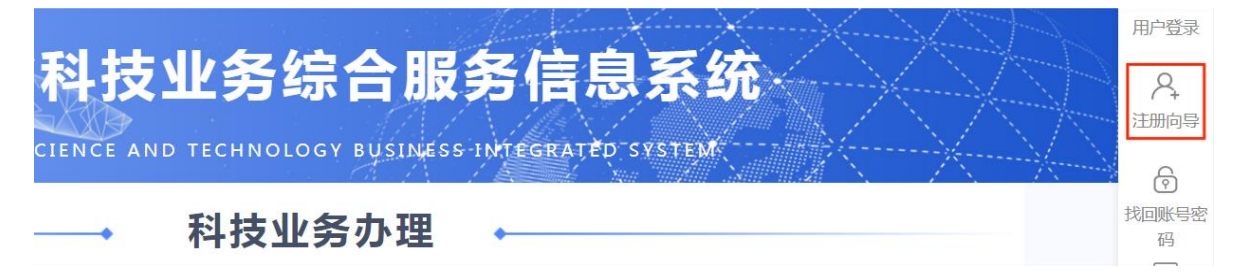

### 2. 打开后选择项目申报人,点击下一步。

| 陕西省科技业务综合服务信息<br>Shaanxi Science and Technology Business Integrated Service Informa | 系统<br>tion System                                     |                                                          |         | 6                |
|-------------------------------------------------------------------------------------|-------------------------------------------------------|----------------------------------------------------------|---------|------------------|
|                                                                                     | (1)<br>申报单位                                           | <b>シ</b><br>大赛申报单位                                       | 项目中报人   | <b>冬</b><br>评审专家 |
|                                                                                     | 您当前选择的<br>角色对应职能:<br>1.维户个人信息<br>2.填写并提交动<br>3.根据项目资助 | <b>注册身份是:项目申报人</b><br>1.<br>目申请书<br>1方式规定,完成立项项目合同书、中期检查 | 、验收等工作。 |                  |
|                                                                                     | ✔ 我已经仔细阅读排                                            | 并同意本系统的注册协议条例                                            |         |                  |
|                                                                                     |                                                       | 于一步                                                      | 返回      |                  |

3. 注册时在单位一栏填写"虚拟单位",完成个人信息注册。

|        | 个人简要信                    | 息       |    |
|--------|--------------------------|---------|----|
| *姓名    |                          |         |    |
| 证件类型   | 身份证                      |         |    |
| *证件号码  |                          |         |    |
| *单位名称  | 虚拟单位<br>(输入相关单位名称,再选择出现在 | 下拉中的单位) |    |
| *手机    |                          |         |    |
| *手机验证码 | 请输入手机验证码                 | 获取验证码   |    |
| *登录密码  |                          |         | 密码 |
| *确认密码  |                          |         | 必须 |

### 三、单位管理员审核

单位管理员审核分为有单位的选手和自由职业者两个类别。

(一) 有单位的选手

本单位选手注册完成后,单位管理员登录管理页面,选择"人 员管理""申报人管理",将所选人员属性设置为"固定人员", 点击"保存设置属性",审核选手信息。

|                                                                 | ■ 単位信息维护                                     |         |                                                                                                    |    |     |
|-----------------------------------------------------------------|----------------------------------------------|---------|----------------------------------------------------------------------------------------------------|----|-----|
| 如申报人 申报人管理 人员单位变更管理 授权人员等                                       | 管理 外省外籍人员管                                   | 管理 本单位者 | 家管理                                                                                                    |    |     |
| 姓名        检索条件:        用表头定制     保存设置属性       保存设置属性     保存设置部门 | <ul> <li>是否激活 ▼ 所</li> <li>● 撤销移除</li> </ul> | 有       | <ul><li></li><li>手机 </li><li></li><li></li><li></li><li></li><li></li><li></li><li></li><li></li><li></li><li></li><li></li><li></li><li></li><li></li><li></li><li></li><li></li><li></li><li></li><li></li><li></li><li></li><li></li><li></li><li></li><li></li><li></li><li></li><li></li><li></li><li></li><li></li><li></li></ul> <li></li> |    |     |
| □ 姓名 电子邮箱                                                       | 手机号码                                         | 证件类型    | 证件号码                                                                                                    | 性… | 审核意 |
| 111111111 11111@sss.cn                                          | 18 88                                        | 身份证     | 61 4358                                                                                                    | 男  | 查   |
|                                                                 | 1895(                                        | 身份证     | 340000000000000000000000000000000000000                                                                                                    |    | 查   |

(二) 自由职业者

由"虚拟单位"管理员统一审核后提交。

### 四、参赛信息填报

(一)选手访问系统首页"http://ywgl.sstrc.com/egrantweb", 点击"科普大赛"。

|      | 陕西省  | 科技业务综             |              | 自息系统   | XX         |
|------|------|-------------------|--------------|--------|------------|
|      |      | → 科技业3<br>TRANSAC | <b>らか理</b> • |        |            |
| 科技项目 | 2    | 瞪羚认定<br>科普大赛      | È            | 科技成果登记 | <b>Q</b> . |
| (二)  | 选手输入 | 个人账号密码            | 码,登录系        | 统。     |            |

| A 组织机构代码/用户名/邮箱 | 简/证件号码  |
|-----------------|---------|
| 合 密码区分大小写       | Î       |
| 还没有账号,去注册       | 忘记账号密码? |
| 秦登              |         |
| 统一认证中心          | 2登录     |

(三)登录系统选择"大赛管理-填写申请书-填写报名"菜单,在右侧点击"新增报名申请"。

| 陕西省科技业务综合服务信息系统         XUEE: 1111111111111           Shaansi Science and Technology Business Integrated Service Information System         XUEE: 1111111111111 |      |      |      |      |      |      |      |      |      |        |      |            |         | 111丨退出 |
|----------------------------------------------------------------------------------------------------|------|------|------|------|------|------|------|------|------|--------|------|------------|---------|--------|
| 首页                                                                                                    | 申报管理 | 立项管理 | 项目管理 | 科技报告 | 以演代评 | 工程中心 | 系统管理 | 成果登记 | 主菜单  | 先使用后付费 | 大赛管理 | <b>₽</b> ≛ | 前有: (1) | 条工作提醒  |
| 填写申i                                                                                                    | 清书   |      |      |      |      |      |      |      |      |        |      |            |         |        |
| 填写报名                                                                                                    |      |      |      |      |      |      |      |      |      |        |      |            | _       |        |
|                                                                                                    |      |      |      |      |      |      |      |      |      |        |      |            | 新       | 增报名申请  |
| 序号                                                                                                    | 参赛赛段 | 报名年度 | 报名编  | 号 参  | 赛题目  | 所属赛道 | 中报单位 | 参赛人  | 手机号码 | 提交时间   | 工作进度 | 审核意见       | PDF     | 操作     |

### (四)完成相应报名内容填写并提交。

| 夹西省科技业务综合服务信息<br>aanxi Science and Technology Business Integrated Service Inform | <mark>息系统</mark><br>aetion System |               |                |                  |         |       |            | 欢迎您,李成成 角  | 色切換・                 | 退   |
|----------------------------------------------------------------------------------|-----------------------------------|---------------|----------------|------------------|---------|-------|------------|------------|----------------------|-----|
| 首页 中报管理 立项管理 项目管理                                                                | 科技报告 以演代评                         | 工程中心          | 系统管理           | 成果登记             | 主菜单     | 先使用后位 | 甘费 大赛管理    | Q          | 当前有: ( <b>1</b> )条工作 | 作胡  |
|                                                                                  |                                   |               |                |                  |         |       |            | 单位管理员;单位管理 | 1员-李攀 办公电            | .if |
| 保存 下载PDF 提交 返日                                                                   | 3                                 |               |                |                  |         |       |            |            | 填写格                  | 企業  |
| <b>手基本情况</b> 文件上传 附件清单                                                           |                                   | 2025年陕<br>科普讲 | 西省科普讨<br>解大赛陕西 | +解大赛暨:<br>i赛区选拔: | 全国<br>赛 |       |            |            |                      |     |
| • 物 統 超 目 :                                                                      |                                   |               |                |                  |         |       |            |            |                      |     |
| *参赛人:                                                                            | 率成成                               |               |                |                  |         |       |            |            |                      |     |
| •所属赛道:                                                                           |                                   | ~             |                |                  |         | ~     |            |            |                      |     |
| 民族:                                                                              | 汉族                                |               |                |                  |         | 性别:   | 男          |            |                      |     |
| 所在单位:                                                                            | 仅用于测试的单位请忽略                       |               |                |                  |         | 出生日期: | 1998-12-06 |            |                      |     |
| •所在单位属性:                                                                         |                                   | ~             |                |                  |         |       |            |            | 1                    | 15  |
| 职务」                                                                              | 无                                 |               |                |                  | 职称1     | 未取得   | 傳          |            |                      |     |
| 乎机号码;                                                                            | 15209289976                       |               |                |                  |         | 最高学历i | 大专         |            | 3                    | 93  |
| 电子邮箱                                                                             | 1@2.com                           |               |                |                  |         |       |            |            |                      |     |
| •讲解内容涉及领域:                                                                       |                                   | 01            |                |                  |         |       |            |            |                      |     |
| 保存 下級PDF 提交 返日                                                                   | 3                                 |               |                |                  |         |       |            |            | 填写检                  | ĝ   |

主办单位:陕西省科技资源统筹中心 技术支持:陕西天网未来信息科技有限公司 技术支持电话:400-029-3366 技术咨询QQ:258111483

## (五)单位管理员审核选手报名信息无误后提交,报名完成。

| 1           |                      |       |       |        |      |       |              |                                                       |      |              |                               |               |                       |                 |
|-------------|----------------------|-------|-------|--------|------|-------|--------------|-------------------------------------------------------|------|--------------|-------------------------------|---------------|-----------------------|-----------------|
| 首 页<br>大赛管理 | 中报管理                 | 立項管理  | 项目管理  | 科技报告 じ | 大海代评 | 中小企业研 | 发管理          | 工程中心                                                  | 系统管理 | 成果登记         | 主業单                           | 先使用后付费        | 企业初建新                 | 如衢; (1)杀工作      |
| 报名管理        | ÷                    |       |       |        |      |       |              |                                                       |      |              |                               |               |                       |                 |
| 核报名         | 报名查询                 |       |       |        |      |       |              |                                                       |      |              |                               |               |                       |                 |
|             |                      |       |       |        |      |       |              |                                                       |      |              |                               |               |                       | R0.0            |
|             | 报名编                  | ÷ •   |       |        | 4    | 9赛炮日  | ~            |                                                       |      |              | 行周赛道                          | ~             |                       | 01              |
| 检索条         | 件: 中报单               | 42. ~ |       |        |      | ◎春人   | ~            |                                                       |      |              | 4机号码                          | ~             |                       |                 |
|             |                      |       |       |        |      |       |              |                                                       |      |              |                               |               |                       |                 |
|             |                      |       |       |        |      |       | ्रत्रह संग्र | <b> </b>                                              | L    |              |                               |               |                       |                 |
| F表头定制       | a                    |       |       |        |      |       | ate ity      | M M                                                   | L    | 14           | ee de de 1889                 | 22 <b>1</b> M | 時 共1页/                | 1 条记录  10       |
| 干波头定制       | 2]<br>診療療 <b>務</b> ₽ | 报名和   | ₩.DZL | 报名编号   | 参赛题目 | 所屬赛道  | ₩ 前<br>申报单位  | · 東東<br>· 東東<br>· · · · · · · · · · · · · · · · · · · |      | i⊲ -<br>手机号码 | < <p>→ ▶ ▶1  8555<br/>提交目</p> | 至 1 期         | 読<br>・<br>大1页/<br>PDF | 1 亲记录  10<br>操作 |

第:陕西天网未来信息科技有限公司 技术支持电话: 400-029-

### 五、资料上传

参赛选手可在比赛前登录账户,撤回报名表,在附件清单中 上传比赛所需的视频、PDF、word 文件,上传后提交。

| <mark>陕西</mark><br>Shaanxi S | 省科技<br>clence and Techno | <b>业务综合</b><br>logy Business Int | <b>合服务信</b> 』<br>Ingrated Service Inform | <b>息系统</b><br>mation System |       |       |        |         |     |     |       |      |                       | 欢迎      | 卫您,李成成   | 角色切换    | ▼Ⅰ退出     |
|------------------------------|--------------------------|----------------------------------|------------------------------------------|-----------------------------|-------|-------|--------|---------|-----|-----|-------|------|-----------------------|---------|----------|---------|----------|
| 首页                           | 申报管理                     | 立项管理                             | L 项目管理                                   | 科技报告                        | 以演代   | 评 工程  | 中心 系统  | 管理 成果登记 | 主菜单 | 先使用 | 后付费 大 | 责管理  |                       |         |          | ♀ 当前有:  | (1)条工作提醒 |
| 报名管                          | <b>管理</b> ∽              |                                  |                                          |                             |       |       |        |         |     |     |       |      |                       | 单位      | (管理员:单位) | 管理员-李攀  | 办公电话: 0  |
| 填写报                          | 名                        |                                  |                                          |                             |       |       |        |         |     |     |       |      |                       |         |          |         |          |
|                              |                          |                                  |                                          |                             |       |       |        |         |     |     |       |      |                       |         |          |         | 新增报名申请   |
| 序号                           | 参赛赛段                     | 报名年度                             | 1                                        | 报名编号                        |       | 参赛题目  | 所属赛道   | 申报单位    | 1   | 参赛人 | 手机号码  |      | 提交时间                  | 工作进度    | 审核意见     | PDF     | 操作       |
| 1                            | 预选赛                      | 2025                             | S2025-YD-S                               | XGG-BMYYDP                  | -0002 | dddd  | 西安     |         |     |     |       | 3    | 2025-03-18 10:11:15.0 | 待服务机构审核 | 查看       | 🔁 童看    | 自主撤回     |
|                              |                          |                                  |                                          |                             |       |       |        |         |     |     |       |      |                       |         |          |         |          |
| 首页                           | 申报管理                     | 立项管理                             | 项目管理                                     | 科技报告                        | 以演代   | 平 工程• | 中心 系统  | 管理 成果登记 | 主菜单 | 先使用 | 后付费 オ | 、赛管理 |                       |         |          | Q 当前有:  | (1)条工作提醒 |
| 报名管                          | <b>理</b> ~               |                                  |                                          |                             |       |       |        |         |     |     |       |      |                       | 单位      | 位管理员:单位  | 2管理员-李棽 | 办公电话:    |
| 填写报名                         | i<br>-                   |                                  |                                          |                             |       |       |        |         |     |     |       |      |                       |         |          |         |          |
|                              |                          |                                  |                                          |                             |       |       |        |         |     |     |       |      |                       |         |          |         | 新增报名申请   |
| 序号                           | 参赛赛段                     | 报名年度                             | Ħ                                        | 服名编号                        |       | 参赛题目  | 所属赛道   | 申报单位    | I.  | 参赛人 | 手机号码  | 5    | 提交时间                  | 工作进度    | 审核意见     | PDF     | 操作       |
| 1                            | 预选赛                      | 2025                             | S2025-YD-SX                              | GG-BMYYDP-                  | 0002  | dddd  | 西安     |         |     |     |       |      | 2025-03-18 10:11:15.0 | 待服务机构审核 | 查看       | 🔁 查看    | 自主撤回     |
|                              |                          |                                  |                                          |                             |       |       |        |         |     |     |       |      |                       |         |          |         |          |
|                              |                          |                                  |                                          |                             |       | 主动排   | 前回意见(最 | 多为100字) |     |     |       | (    | 8                     |         |          |         |          |
|                              |                          |                                  |                                          |                             |       |       |        |         |     |     |       |      |                       |         |          |         |          |
|                              |                          |                                  |                                          |                             |       | 补充    | 预算赛材料  |         |     |     |       |      |                       |         |          |         |          |
|                              |                          |                                  |                                          |                             |       |       |        |         |     |     |       |      |                       |         |          |         |          |
|                              |                          |                                  |                                          |                             |       |       |        |         |     |     |       | //   |                       |         |          |         |          |
|                              |                          |                                  |                                          |                             |       |       |        |         | -   |     |       |      |                       |         |          |         |          |
|                              |                          |                                  |                                          |                             |       |       |        | 确认      | 取消  | 1   |       |      |                       |         |          |         | N        |
|                              |                          |                                  |                                          |                             |       |       |        |         |     |     |       |      |                       |         |          |         |          |
|                              |                          |                                  |                                          |                             |       |       |        |         |     |     |       |      |                       |         |          |         | E        |
|                              |                          |                                  |                                          |                             |       |       |        |         |     |     |       |      |                       |         |          |         | 联系       |
|                              |                          |                                  |                                          |                             |       |       |        |         |     |     |       |      |                       |         |          |         | ,        |

### 六、其他说明

预赛组织单位对参赛单位报送的选手信息进行汇总审核,审 核时若有问题可选择退回,参赛人员可进行修改。报名成功后, 参赛选手可随时登录系统查看参赛进度并管理个人信息。参赛选 手按照各预赛组织单位安排的赛程,在系统内按时提交比赛所需 的文档、PPT、视频等辅助资料。

七、技术支持

参赛选手在填报过程中有任何操作疑问可联系大赛技术支 持。

联系电话: 400-029-3366 咨询时间: 9:00-18:00